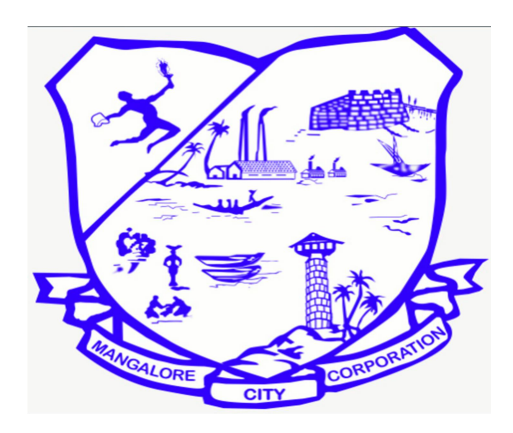

## **USER MANUAL**

# MCC WATER BILL PUBLIC WEB PORTAL

**POWERED BY WIZLITE INNOVATION PVT LTD** 

### **CONTENTS**

| 1. INTRODUCTION                            | 3   |
|--------------------------------------------|-----|
| 2. HOW TO ACCESS THE WEBSITE               | 4   |
| 3. HOME PAGE OF THE "MCC WATER BILL"PORTAL | 5   |
| 4. HOW TO LOGIN FOR THE FIRST TIME?        | 5-7 |
| 5. PAY BILL                                | 7-9 |
| 6. PAYMENT HISTORY                         | 9   |
| 7. E-RECEIPT                               | 10  |
| 8. HELPLINE DESK                           | 10  |

#### **1.INTRODUCTION**

This web application enables the public to pay the Water bill and to track the bill history. Web application helps the public to pay their water bill Online with ease.

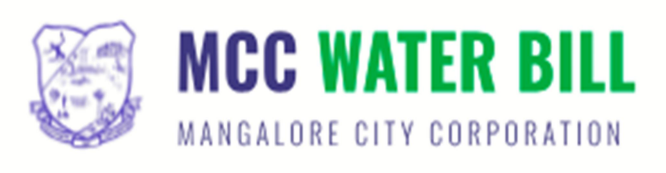

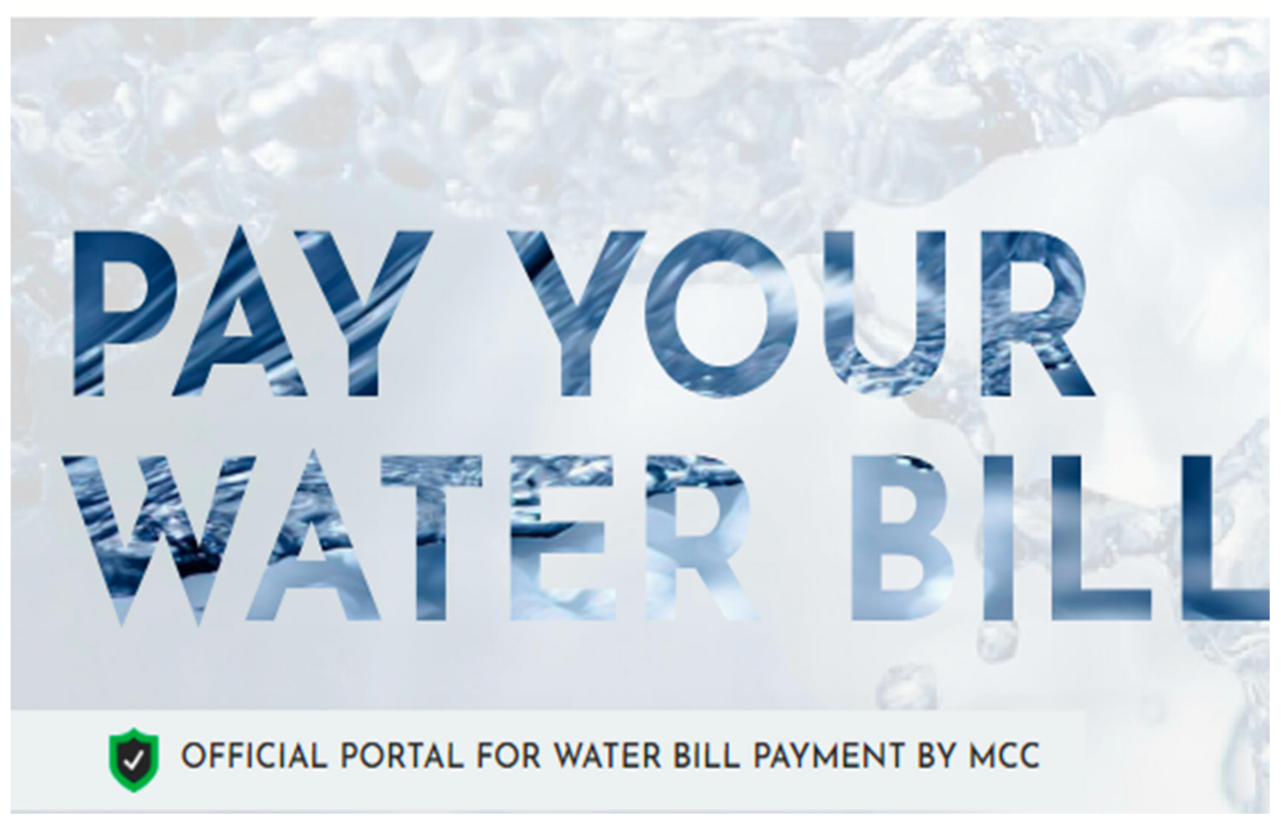

#### **2.HOW TO ACCESS THE WEBSITE**

Public can open the **"MCC WATER BILL"** portal using the below link. User need to copy the following URL and paste it in to the browser to launch the public web portal **"MCC WATER BILL"**.

Gmail Images

URL: www.mccwatertax.in

|      | Go                                  | odle              |       |
|------|-------------------------------------|-------------------|-------|
| Q [1 | ww.mccwatertax.in                   | •                 | × 🌵 🕄 |
| 0 1  | ww.mccwatertax.in/<br>Google Search | I'm Feeling Lucky |       |

#### **3.HOME PAGE OF THE "MCC WATER BILL" PORATL**

Home page will provides following options: login, new user register, pay bill, payment history, helpdesk, download receipt, quick & easy.

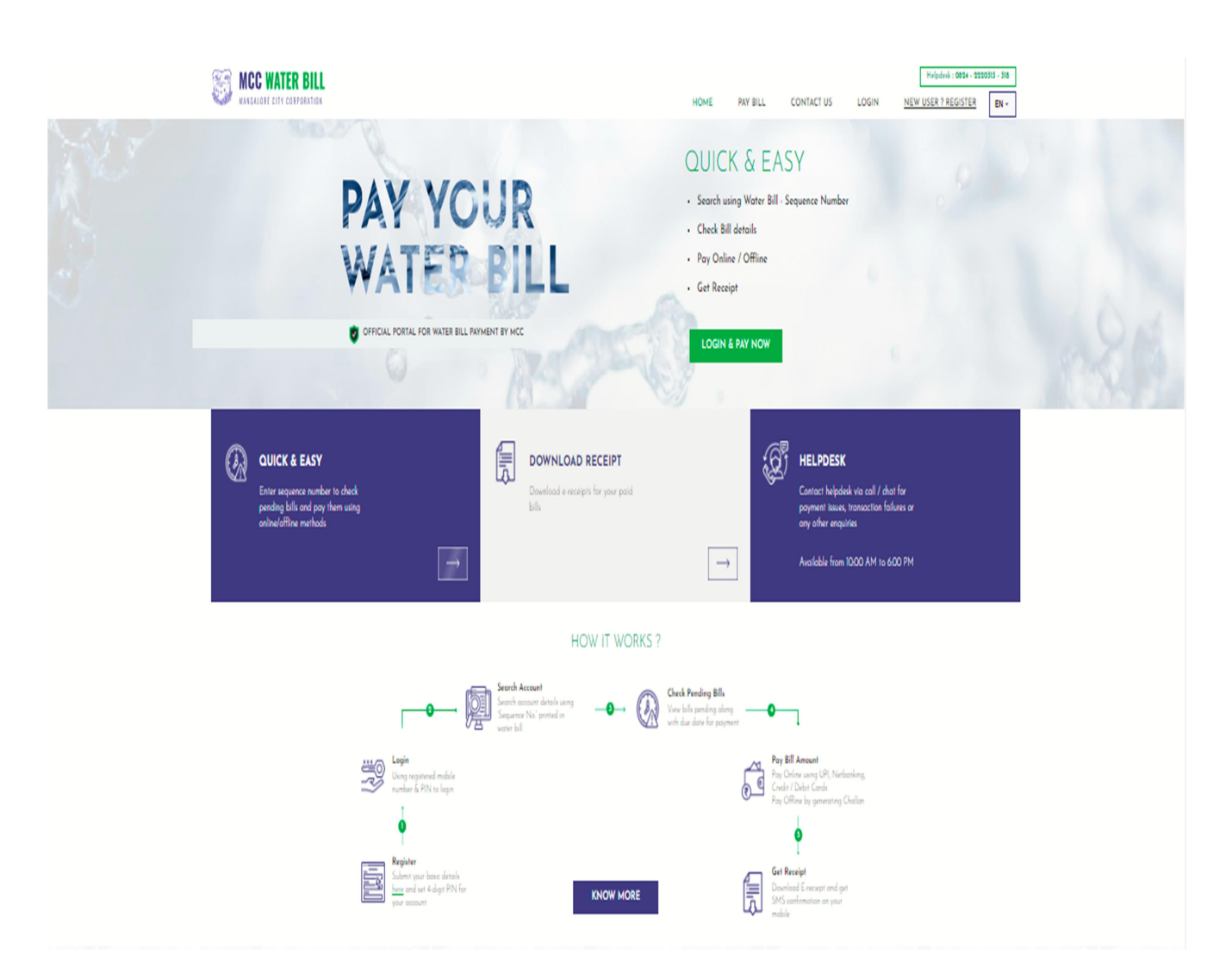

#### **4.HOW TO LOGIN FOR THE FIRST TIME :**

Select login/login &pay now option from the home page

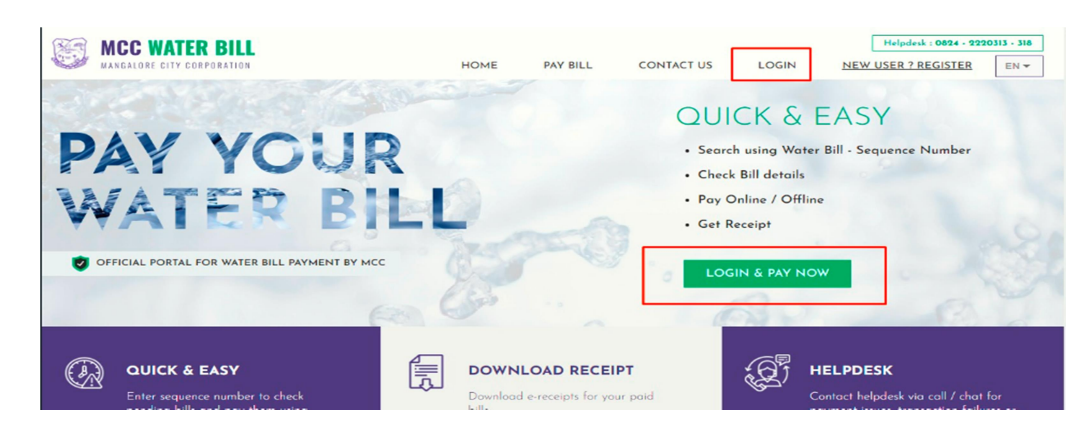

"**login to your account**" screen will be visible to the user. Now select "**new user? Click here to register option**"

| LOGIN TO YOUR ACCOUNT             | ×                                                                                                    |
|-----------------------------------|----------------------------------------------------------------------------------------------------|
| ENTER MOBILE NUMBER *             |                                                                                                    |
| 10-digit registered mobile number |                                                                                                    |
| ENTER PIN *                       |                                                                                                    |
| 6-digit PIN                       |                                                                                                    |
| LOGIN                             |                                                                                                    |
| RESET.PIN                         |                                                                                                    |
|                                   |                                                                                                    |
|                                   | LOGIN TO YOUR ACCOUNT<br>ENTER MOBILE NUMBER *<br>IO-digit registered mobile number<br>ENTER PIN *<br>6-digit PIN<br>LOGIN<br>RESET PIN |

Now **"new user registration"** screen will be visible to the user, enter user's registered mobile number and select "click to send OTP option. Now enter the OTP which is sent to user's registered mobile number.

| NE              | EW USER REGISTRATION |                 | NEW USER REGISTRATION             |  |
|-----------------|----------------------|-----------------|-----------------------------------|--|
| MOBILE NUMBER * | 1                    | MOBILE NUMBER * |                                   |  |
| 6364019555      | Click to Send OTP    | 6364019555      |                                   |  |
|                 |                      | ENTER OTP ·     |                                   |  |
| TER OTP -       |                      | 999999          | Verify OTP                        |  |
| 34576           |                      |                 |                                   |  |
|                 | -                    |                 | Submit your details in form below |  |

Now verify OTP and it will ask to submit user details , enter all the required details and set valid pin for user account & select **"verify & register"** option.

| MOBILE NUMBER * |                                |  |
|-----------------|--------------------------------|--|
| 6364019555      |                                |  |
| ENTER OTP *     |                                |  |
|                 | Verify OTP                     |  |
| Subr            | nit your details in form below |  |
| FULL NAME       |                                |  |
| Celthie         |                                |  |
| FULL ADDRESS *  | EMAIL ID                       |  |
| mangalore       | nithin@gmail.som               |  |
|                 | 1                              |  |
| Please          | set login PIN for your account |  |
| ENTER PIN *     | RE-ENTER PIN *                 |  |
| 422344          | 123143                         |  |
|                 | Ris Does not Match             |  |

Registration of account is the one time process. Later user can directly login to the account using registered mobile number & login pin.

#### 5. PAY BILL:

Now to pay the bill select the option **"pay bill"** following screen will appear on the page

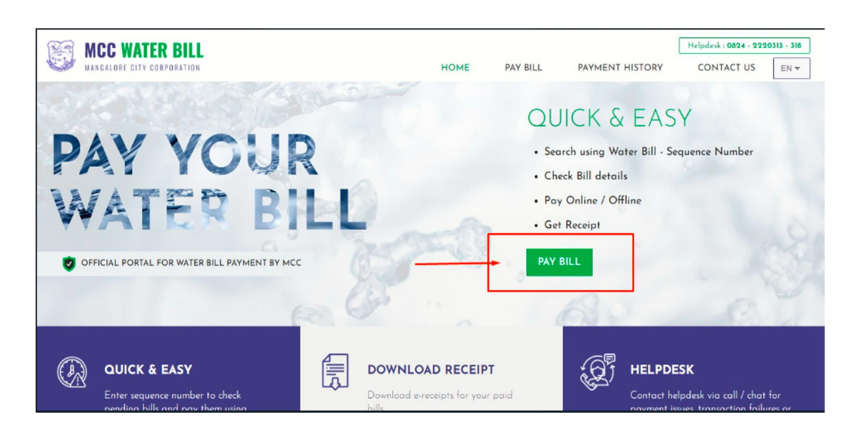

If user account is not linked in online, select **"link account"** option,

| WAX CALORE CITY CORPORATION | НОМЕ                   | PAY BILL                | PAYMENT HISTORY | Helpdesk : 0824 - 2220<br>CONTACT US | EN - |
|-----------------------------|------------------------|-------------------------|-----------------|--------------------------------------|------|
| Logged in as <b>nithin</b>  | Reg Mobile: 6364019555 | Email: nithin@gmail.som |                 | LOGOUT                               |      |
|                             | 0 Account(s) Linked    | _                       |                 | LINK ACCOUNT                         |      |

then enter user water bill sequence number to fetch the details ,

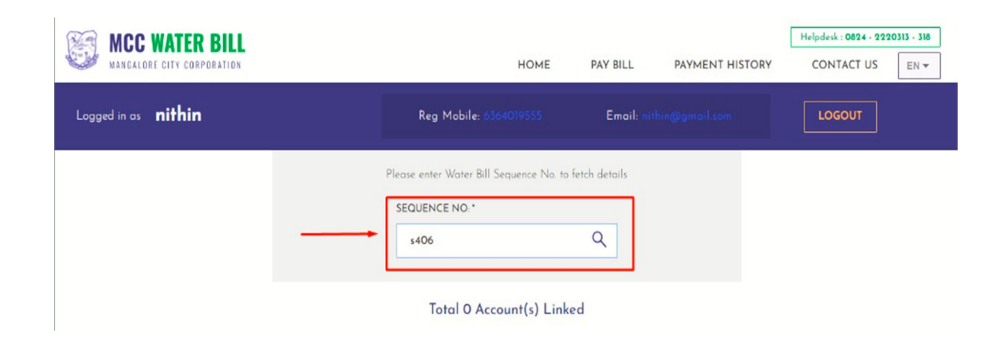

once the account details is displayed select link account option.(no. of accounts linked with registered mobile number will be displayed).

| WANGALORE CITY CORPORATION | Helpderk (8824 - 9390313 - 348<br>HOME PAY BILL PAYMENT HISTORY CONTACT US EN + |
|----------------------------|---------------------------------------------------------------------------------|
| Logged in as <b>nithin</b> | Reg Mobile: 63640(0555 Emoil: esther@gmail.com)                                 |
|                            | Please enter Water Bill Sequence No. to fetch details                           |
|                            | sequence no. •<br>406 Q                                                         |
|                            |                                                                                 |
|                            | 22, 02-SURATHKAL (EAST)                                                         |
|                            | Meter No: 91676 28016264                                                        |
|                            | Link Account                                                                    |
|                            | Total Q Account(s) Linked                                                       |

Now select **"pay online"** option to which account , user want to pay the bill.

| SHUBHAVATHI                                                            |                |  |
|------------------------------------------------------------------------|----------------|--|
| Door no. 22, 02-SURATHKAL(EAST) Meter No: 91676 , Sequence No:<br>S406 | <b>8016264</b> |  |
| Remove Account                                                         |                |  |

Now payment screen will be visible to the user, selecting any one of the option user can done online payment.

| HDFC BANK                                                  | Smartfuc                              |   | 🕂 HDFC BANK                                                | Smart Hut.                 |
|------------------------------------------------------------|---------------------------------------|---|------------------------------------------------------------|----------------------------|
| Time lef                                                   | It to complete transaction 13:53 mins |   | Time left to compl                                         | ete transaction 14:35 mins |
| Billing Information                                        | PAY WITH 👻                            |   | Billing Information PA                                     | Y WITH 🗸                   |
| Amount<br>INR 1968.00                                      |                                       |   | Arrount<br>INR 1968.00                                     | Y WITH                     |
| © Order No<br>04072023123832                               |                                       |   | © Order No<br>04072023123832                               | HDFC BANK CREDIT CARD      |
| Merchant<br>MANGALORE CITY CORPORATION                     | INR 1968.00<br>Payable Amount         |   | Merchant MANGALORE CITY CORPORATION                        | HDFC BANK DEBIT CARD       |
| Website<br>http://www.mangalurucity.mrc.gov.in/e<br>n/home |                                       |   | Website<br>http://www.mangaturucity.mrc.gov.in/e<br>n.home | OTHER BANK DEBIT CARD      |
|                                                            |                                       | 0 |                                                            | NET BANKING                |

#### **PAYMENT CAN BE DONE USING :**

- ➢ BANK DEBIT CARD
- ► BANK CREDIT CARD
- ► NET BANKING
- ➢ UPI PAYMENT

#### **6. PAYMENT HISTORY:**

user can check the payment details here . It provides the details about the user account, bill amount, payment mode, bank details etc...also can download the E- Receipt (payment receipt).

| MCC WATER BI       |                                              |                                              | HOME      | PAY BILL    | PAYMENT HISTORY | Helpdesk : 0824 - 222<br>CONTACT US | 0313 - 318<br>EN 🕶 |
|--------------------|----------------------------------------------|----------------------------------------------|-----------|-------------|-----------------|-------------------------------------|--------------------|
| Logged in as gagan |                                              | Reg Mabile: 9999999999                       |           |             | LOGOUT          |                                     |                    |
|                    |                                              | Payment History                              | (         |             |                 |                                     |                    |
|                    | GILBERTAWSEQUERA.<br>Sequence No: 3424       | #Bill No.<br>421659007925534<br>28 Jun 2023  | 2375      | Credit Card | E-RECEIPT       |                                     |                    |
|                    | RESHMA DIMPLE SEQUEIRA<br>Sequence No: 72423 | #Bill No.<br>421659008082118<br>28 Jun 2023  | E 3011    | Credit Card | E-RECEIPT       |                                     |                    |
|                    | EDWARD J.KUWELLO.<br>Sequence No: 4671       | #Bill No.<br>421659005056297<br>28 Jun 2023  | 2 709     | Credit Cord | E-RECEIPT       |                                     |                    |
|                    | SHUBHAVATHI<br>Sequence No: \$406            | #Bill No.<br>1451656306018363<br>28 Jun 2023 | Z 8016264 | Credit Card | E-RECEIPT .     |                                     | -                  |
|                    | SANDESH MASCARENCE                           | #Bill No: 421659007121535                    |           |             | []              |                                     |                    |

#### **7.E-RECEIPT:**

|                                                        | Mangal                                                                | ore City<br>ಮಂಗಳೂರ<br>ನೆ<br>Payment I       | Corpora<br>ರು ಮಹಾನ<br>ರೀರಿನ ಬಿಲ | tion - Wa<br>කර කාච්ඡ<br>f<br>කාන්ම dවංක    | ter Bill                       |                      |
|--------------------------------------------------------|-----------------------------------------------------------------------|---------------------------------------------|---------------------------------|---------------------------------------------|--------------------------------|----------------------|
| Bill No / Der                                          | aoal: 1111145                                                         | 648855683                                   | Gen                             | erated On / ಮುಕ                             | ್ಷಿತ ದಿನಾಂಕ: 0                 | 9 MAY 2023           |
| Consumer                                               | nformatuon /                                                          | ಕ್ರೂಪಕ ಮಾಹಿತಿ                               | Con                             | erated Details                              | / zoolersta                    | addrivo              |
| Door No / 6<br>Meter No / 6<br>Sequence N              | ಟ್ಟಡ ಸಂಖ್ಯೆ:<br>ಮೀಟರ್ ನಂ :<br>io / ಸೀಕೃನ್ಸ್ ನಂ :                      | 22<br>91213<br>13234                        | 54 Ema                          | ile No / ಮೊಬೈಲ<br>il / ಇ-ಮೇಲ್ :             | ≁ ವಂ: 58544<br>Sk@≪            | i764676<br>iamil.Com |
| Connection<br>Type<br>2248 detues                      | Current reading<br>ಪ್ರಸ್ಥುತ ಮಾಪನ                                      | Water<br>Consumption<br>Selbid sould        | Meter<br>Status<br>Aucust Aga   | No.of days<br>unad<br>ಬಳಸಿದ ದಿರಗಳ<br>ಪಂಪ್ಕೆ | Water<br>Charges<br>Debid doos | Arrear<br>1298       |
| ******                                                 | 00000                                                                 | 00000                                       | XXXX                            | 00                                          | 0000                           | 000                  |
| _                                                      |                                                                       | 4.3                                         |                                 | PAR AK                                      | 100                            | -                    |
|                                                        | Tot                                                                   | al Amount                                   | Paid / ಪಾ                       | ವತಿಸಿದ ಒಟ್ಟು                                | ಮೊತ್ತ : 68                     | 67/-                 |
| Transaction<br>Payment M<br>Txn Id / Ref<br>Payment St | Date / anată B<br>ode / anată b<br>erence No / ana<br>atus / anată Ag | ವಾಂಕ :<br>ವಿಧಾನ :<br>ವತಿ ಐಡಿ/ಉಂಕ್ಲೇಣ<br>) : | 14<br>B3<br>0 xlost : 55<br>P3  | Apr 2023 12.3<br>ink<br>7767667<br>id       | 2 Pm                           |                      |
|                                                        |                                                                       |                                             |                                 | THES IS CO                                  |                                | TED CERTIFICATE.     |

#### **8. HELPLINE DESK:**

#### HELPLINE NO: 8951264888

#### **EMAIL ID : mcc.watertax@gmail.com**

<u>ADDRESS</u> : Mangalore City Corporation, MG Rd, Lalbagh, Mangalore, Karnataka -575003

# **THANK YOU**

**POWERED BY WIZLITE INNOVATION PVT LTD**